## Передача файлов через Облако@Mail.ru

Один из способов передачи файлов - это передача файлов через бесплатный сервис <u>Облако@Mail.ru</u>.

Для того чтобы передать файлы через Облако@Mail.ru:

- 1. В окне браузера в адресной строке укажите //cloud.mail.ru.
- 2. В диалоговом окне нажмите кнопку "Войти в облако".
- 3. Войдите в свой почтовый аккаунт.

4. После этого нажмите кнопку "Загрузить" и в открывшемся диалоговом окне нажмите кнопку "Выбрать файлы".

5. В диалоге выбора файлов для отправки укажите файлы для отправки и нажмите кнопку "Открыть". Файл начнет загружаться.

6. После загрузки выберите этот файл. Нажмите кнопку "Получить ссылку":

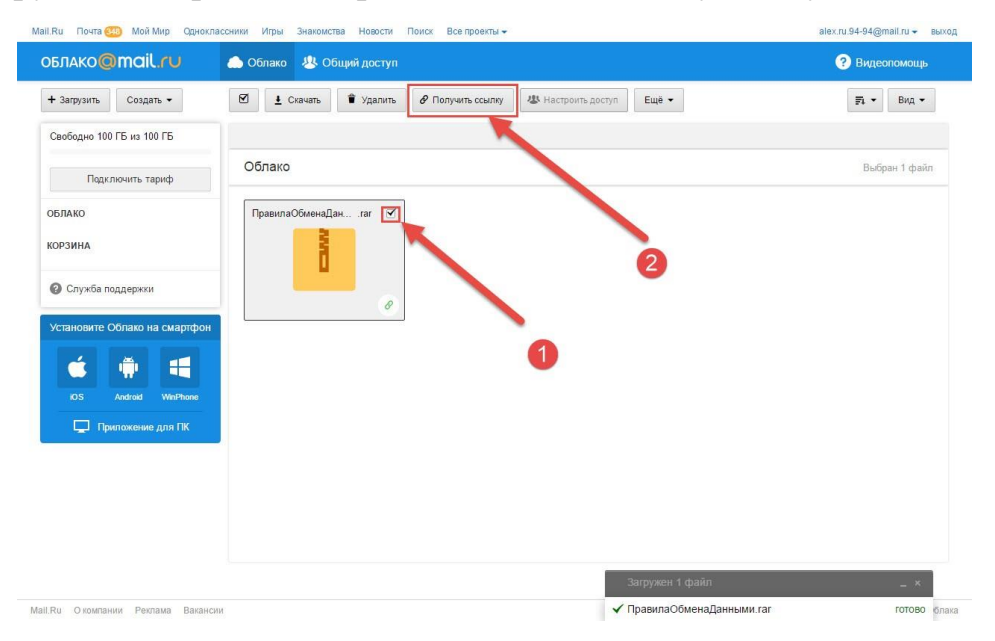

7. В открывшемся окне нажмите кнопку "Копировать" и вставьте скопированную ссылку в форму заявки.

## Ссылка на файл «ПравилаОбменаДанными.rar»

| https://cloud.mail.ru/public/2C71/VBv6SsqMB | Копировать | Посмотреть |
|---------------------------------------------|------------|------------|
| <u>Удалить ссылку</u>                       |            |            |
| Доступ к файлу                              |            |            |
| Просмотр доступен 🔗 всем, у кого есть ссыли | (a         |            |
| Поделиться 🛛 Отправить 🖪 🕇                  | 😢 💟 🔛      |            |